# Kako koristiti Kendo Manager

Korak 1. – Kreirajte korisničke naloge. Korisnički nalozi se kreiraju sa administratorskim nalogom (korisnik admin, lozinka:admino)

• Kreiranje naloga zaposlenih - Zaposlenicima se dodjeljuje korisnik uloga u sistemu.

| <b>N</b> the | HENDO 🖶 Home 🚔 Sensei 🕻  | 🗂 Dojo 🖹 Projekat 🛃 Izveštaji   | ☑ Poruke <sup>1</sup> גָ. Obavještenja <sup>9</sup> Search |                            | Administrat      |
|--------------|--------------------------|---------------------------------|------------------------------------------------------------|----------------------------|------------------|
|              | ADMINISTRACIJA KORISNIKA |                                 |                                                            |                            |                  |
|              |                          | Ime i prezime<br>Marko Marković | Email<br>marko@nesto.com<br>Učitavanje avatara             | Korisničko ime<br>marko    | 1                |
|              |                          | ••••• Vidi Sensei-CEO kontrolu  | Vidi Dojo                                                  | Korisnik   Vidi Izvještaje | ]                |
|              |                          |                                 |                                                            |                            | Sačuvaj Odustani |

Kreiranje korisničkih naloga za eksterne stakeholdere – Eksternim stakeholderima (klijenti ili kupci, investitori i dioničari, dobavljači, konsultanti, vladine agencije i drugo) dodjeljuje im se gost uloga u sistemu. Svaki Gost nalog vidi samo svoje projekte odnosno projekte na kojim ih je kompanija angažovala.

| Ime i prezime            | Email              | Korisničko ime  |  |
|--------------------------|--------------------|-----------------|--|
| Ivan Ivanović            | ivan@imefirme.com  | ivan            |  |
| Lozinka                  | Učitavanje avatara | Uloga u sistemu |  |
|                          | Odabe              | ri Gost 🔻       |  |
| Vidi Sensei-CEO kontrolu | Vidi Dojo          | Vidi Izvještaje |  |

Kreiranje korisničkih naloga za Vlasnika kompanije, Projekt menadžer, top menadžment kompanije,
 PMO - Dodajte dozvole za kontrolne table za portfolio projekta (Dojo and Sensei) i Izvještaje. Korisnicima se može selektivno opciono mogu odobriti Dojo I Sensei kontrolne table i izvještaji.

| IINISTRACIJA KORISNIKA |                            |                    |                                     |  |
|------------------------|----------------------------|--------------------|-------------------------------------|--|
|                        | Ime i prezime              | Email              | Korisničko ime                      |  |
|                        | Mirko Lazić                | mirko@firma.com    | mirko                               |  |
|                        | Lozinka                    | Učitavanje avatara | Uloga u sistemu                     |  |
|                        | •••••                      | Odaberi            | Korisnik 🔻                          |  |
|                        | ✓ Vidi Sensei-CEO kontrolu | ✓ Vidi Dojo        | <ul> <li>Vidi Izvještaje</li> </ul> |  |
|                        |                            |                    |                                     |  |

## Korak 2. Kreiranje projekta

• Kreirajte projekat

| 1 | KEND®<br>manager | 🖶 Home   | 🚔 Sensei 🗋 Dojo | 🖹 Projekat | 🛃 Izveštaji 🕯 | 🖂 Poruke | ♪ Oba | avještenja <sup>2</sup> | Search | ٩                       | Demo ko | orisnik |
|---|------------------|----------|-----------------|------------|---------------|----------|-------|-------------------------|--------|-------------------------|---------|---------|
|   |                  |          |                 | + Novi pro | jekat         |          |       |                         |        |                         |         |         |
|   | POČETNA - MOJA   | A KONTRO | INA TABLA       | 🔳 Projekti |               |          |       |                         |        |                         |         |         |
|   |                  |          |                 |            |               |          | _     |                         |        |                         |         |         |
|   | E AKTIVNOSTI     |          |                 |            | PROBLEM       | 11       |       |                         | ENE    | 🛛 MOJI KLJUČNI DOGAĐAJI |         |         |
|   | Danas            | 0        | Danas           | 0          | Danas         | 0        |       | Danas                   | 0      | Danas                   | 0       |         |
|   | Uskoro           | 0        | Uskoro          | 0          | Uskoro        | 0        |       | Uskoro                  | 0      | Uskoro                  | C       |         |

• Popunite formu Osnovni podaci I kliknite Sačuvaj

| vni podaci | OSNOV              | NI PODACI                             |                     |                        |                 |
|------------|--------------------|---------------------------------------|---------------------|------------------------|-----------------|
|            | Id                 | Broj projekta                         | Naziv               | Valuta<br>Sroski dinar | Ukupna vrednost |
|            | Kategorij          | ja                                    | Prioritet           | Projekat u skladu sa   | Status          |
|            | Infras             | trukturni projekti 🗸 🗸                | Normalan 🗸          | Izaberi                | ∽ Otvoren       |
|            | Početak<br>27.9.20 | 22.                                   | Kraj<br>27.12.2022. | Privatni projekat      |                 |
|            | Opis               | · · · · · · · · · · · · · · · · · · · |                     |                        |                 |
|            | Izgradi            | nja vodovodne mreže na Cuka           | rici                |                        |                 |
|            |                    |                                       |                     |                        |                 |

• Nakon što ste kreirali novi projekat sa leve strane, dobijate meni Projekat sa dodatnim opcijama i gornji meni sa opcijama projekta

| ź | KENDO<br>manager   | 🖶 Home       | 🚔 Sensei     | Dojo       | 🖹 Projekat   | 🛃 Izvešta   | ji 🖂 Poruke    | ∴ Obavješter      | nja <sup>2</sup> | Search   |             |          | ٩        | Odabra<br>Izgradn | ani projek<br>ja Vodovo | at:<br>od             | Demo korisni    |
|---|--------------------|--------------|--------------|------------|--------------|-------------|----------------|-------------------|------------------|----------|-------------|----------|----------|-------------------|-------------------------|-----------------------|-----------------|
| ÷ | 🗠 Pregled          | 🔓 Aktivnosti | 🏴 Ključni Do | ogađaji    | \$ Troškovi  | Proble      | mi 🛕 Rizici    | <b>≓</b> Promjene | 💼 Res            | sursi O  | Vreme       | 🚯 Dashbo | ard 🗅    | Fajlovi           | <b>ଂ</b> ଟ Pode         | šavanja               |                 |
|   | PROJEKAT: 2 -      | IZGRADNJA    | VODOVODN     | IE MREŽ    | E            |             |                |                   |                  |          |             |          |          | Kreirar           | x 27.9.2022.            | Kreirao: Demo korisni | k Broj ljudi: 1 |
|   | Dashboard          |              | OSNOVN       | II PODA    | 2            |             |                |                   |                  |          |             |          |          |                   |                         |                       |                 |
|   | Osnovni podaci     |              | Id           | Broj       | projekta     | N           | aziv           |                   |                  | Valuta   |             |          |          | Ukupi             | na vredno               | st                    |                 |
|   | Projektni tim      |              | 3            | 2          |              |             | Izgradnja Vodo | ovodne mreže      |                  | Srpsk    | dinar       |          | ~        | 1.00              | 0.000,00                |                       |                 |
|   | Kalendar           |              | Kategorija   | 3          |              | P           | rioritet       |                   |                  | Projekat | u skladu :  | sa       |          | Statu             | s                       |                       |                 |
|   | Lokacija projekta  |              | Infrastr     | rukturni p | rojekti      | ~           | Normalan       |                   | ~                | Izabe    | ri          |          | ~        | Otv               | /oren                   |                       | ~               |
|   | Vlasnik projekta   |              | Početak      |            |              | К           | raj            |                   |                  |          |             |          |          |                   |                         |                       |                 |
|   | Korisnici projekta | a            | 27.9.202     | 2.         |              | <b>II</b> 2 | 27.12.2022.    |                   | Ē                | Priv     | vatni proje | kat 📃 A  | rhiviran |                   |                         |                       |                 |
|   | Budžet             |              | Opis         |            |              |             |                |                   |                  |          |             |          |          |                   |                         |                       |                 |
|   | Demografski pod    | laci         | Izgradnj     | ja vodovo  | dne mreže na | Čukarici    |                |                   |                  |          |             |          |          |                   |                         |                       |                 |
|   | Dokumenti          |              |              |            |              |             |                |                   |                  |          |             |          |          |                   |                         |                       |                 |
|   | Logička matrica    |              |              |            |              |             |                |                   |                  |          |             |          |          |                   |                         |                       | 11.             |
|   | Presložite aktivno | osti         |              |            |              |             |                |                   |                  |          |             |          |          |                   |                         |                       |                 |
|   |                    |              |              |            |              |             |                |                   |                  |          |             |          |          |                   |                         | Sačuvaj               | Novi            |

#### Korak 3. Kreirajte tim

Dodajte sve korisnike na projekat. Dodjelite im rolu član tima kao Ulogu u projektu. Rola član tima određuje koje dozvole će korisnik imati na projektu. Više informacija :
 (https://www.kendomanager.com/sr/projektni-tim-kolaboracija/

| ROJEKAT: 123 - TEST                                                                                                   |                                                  |                                                                      |                                                               |                                                         |                                                                                                    |
|----------------------------------------------------------------------------------------------------|--------------------------------------------------|----------------------------------------------------------------------|---------------------------------------------------------------|---------------------------------------------------------|----------------------------------------------------------------------------------------------------|
| ashboard                                                                                                    | PROJEKTN                                         | NI TIM                                                               |                                                               |                                                         |                                                                                                    |
| snovni podaci                                                                                                    | Odaberite čl                                     | anove tima                                                           | Liloga u projektu                                             |                                                         |                                                                                                    |
| rojektni tim                                                                                                    | Stefan Vid                                       | lović ×                                                              | Član tima                                                     | Dodaj ⊕                                                 |                                                                                                    |
| lendar                                                                                                    |                                                  |                                                                      |                                                               |                                                         |                                                                                                    |
| kacija projekta                                                                                                    | Avatar                                           | Ime i prezime                                                        | Funkcija                                                      | Email                                                   |                                                                                                    |
| snik projekta                                                                                                    |                                                  |                                                                      |                                                               |                                                         |                                                                                                    |
| risnici projekta                                                                                                    | <b>b</b>                                         | Ljubiša Vuković                                                      | Projekt menadžer                                              | ljubisa.vukovic@opstinateslic.com                       | Izmeni Izbriši                                                                                                    |
| džet<br>30JEKAT: 123 - TEST                                                                                           |                                                  |                                                                      |                                                               |                                                         | Kreiran: 20.9.2022. Kreirao: Ljubiša Valković Bin                                                                                                    |
| džet<br>ROJEKAT: 123 - TEST<br>shboard                                                                                |                                                  |                                                                      |                                                               |                                                         | Kreiran 20.9.2022. Kreiran Ljubiša Volković Br                                                                                                    |
| tžet<br>IOJEKAT: 123 - TEST<br>shboard<br>novni podaci                                                                | PROJEKTI                                         | NI TIM                                                               |                                                               |                                                         | Kreiran: 20.9.2022. Kreiran: Ljubiša Waković Br                                                                                                    |
| džet<br>ROJEKAT: 123 - TEST<br>shboard<br>novni podaci<br>ojektni tim                                                 | PROJEKTI<br>Odaberite č<br>Stefan Vic            | NI TIM<br>Ianove tima<br>Jović ×                                     | Uloga u projektu<br>Član tima                                 | 7 Dodaj ⊞                                               | Kreiran: 20.9.2022. Kreirao: Ljubiša Vaković Br                                                                                                    |
| tžet<br>IOJEKAT: 123 - TEST<br>shboard<br>novni podaci<br>ojektni tim<br>lendar                                       | PROJEKTI<br>Odaberite č<br>Stefan Vio            | NI TIM<br>Ianove tima<br>Iović ×                                     | Uloga u projektu<br>Član tima                                 | r Dodaj⊞                                                | Kreiran 20.9.2022. Kreiran Ljubiša Voković Br                                                                                                    |
| džet<br>ROJEKAT: 123 - TEST<br>shboard<br>novni podaci<br>ojektni tim<br>lendar<br>kacija projekta                    | PROJEKTI<br>Odaberite č<br>Stefan Vic<br>Avatar  | NI TIM<br>Ianove tima<br>Iović X<br>Ime i prezime                    | Uloga u projektu<br>Član tima                                 | 7 Dodaj ⊞<br>Email                                      | Kreiran: 20.9.2022. Kreiran: Ljubiša Vaković Bri                                                                                                    |
| džet<br>ROJEKAT: 123 - TEST<br>shboard<br>novni podaci<br>ojektni tim<br>lendar<br>kacija projekta<br>asnik projekta  | PROJEKTI<br>Odaberite č<br>Stefan Vic<br>Avatar  | NI TIM<br>Ianove tima<br>Iović ×<br>Ime i prezime                    | Uloga u projektu<br>Član tima<br>Funkcija                     | r Dođaj ⊞<br>Email                                      | Kreinen: 20.9.2022. Kreinen: Ljubiša Valković Br                                                                                                    |
| džet<br>ROJEKAT: 123 - TEST<br>shboard<br>novni podaci<br>ojektni tim<br>llendar<br>kacija projekta<br>asnik projekta | PROJEKTI<br>Odaberite č<br>Stefan Vice<br>Avatar | NI TIM<br>lanove tima<br>lović ×<br>Ime I prezime<br>Ljubiša Vuković | Uloga u projektu<br>Član tima<br>Funkcija<br>Projekt menadžer | Dodaj ⊕     Email     Ijubisa vukovic@opstinateslic.com | Kreiran 20.9.2022. Kreirao Ljubiša Vulković Bri<br>International Statistica Vulković Bri<br>International Statistica Vulković Bri<br>International Statisti |

## Step 4. Kreirajte listu aktivnosti

• Kliknite na aktivnosti a zatim kliknite na dugme Nova Aktivnost sa liste zadataka da kreirate novu aktivnost.

| ÷ | 🛃 Pregled    | 🖪 Aktivnosti | 🏴 Ključni Događaji                    | \$ Troškovi                                                                       | ? Problemi               | \Lambda Rizici 🗧 | 럳 Promjene    | 🗈 Resursi | O Vreme                | 🚯 Dashboard | 🖿 Fajlovi | 📽 Podešavanja          |     |
|---|--------------|--------------|---------------------------------------|-----------------------------------------------------------------------------------|--------------------------|------------------|---------------|-----------|------------------------|-------------|-----------|------------------------|-----|
| _ |              |              |                                       |                                                                                   |                          |                  |               |           |                        |             |           |                        |     |
|   | LISTA AKTIV  | NOSTI        |                                       |                                                                                   |                          |                  |               |           |                        |             |           |                        |     |
|   | Export Excel |              |                                       |                                                                                   |                          |                  |               |           |                        |             | Kanban    | Vidi gant Nova Aktivno | ost |
|   | Reorder      | R.br.        | Naziv                                 | Opis                                                                              | Dodijeljena              | Start            | Kraj          | Cijena    | Valuta                 | Završena    |           | Progres Pr.            |     |
|   |              |              |                                       |                                                                                   |                          |                  |               |           |                        | Sve         |           | •                      |     |
|   |              | 8 1          | Pismo namjere za<br>učešće u projektu | Pismo namjere za<br>učešće u projektu<br>namjeri za<br>sufinansiranje<br>projekta | i<br>Đurađ<br>Trivunović | 6.11.202         | 21. 7.11.2021 | . 0,00    | Konvertibilna<br>marka |             |           | 100%                   | 2   |

• Primjer kreiranja zadatka:

|                      | ivnosti 🛛 | 🖛 Ključni Događaji  | \$ Troškovi | Prob | olemi 🛕 Rizici     | <b>≓</b> Promjene | 🗋 Re | sursi 🧿 Vreme   | Dashboard | 🖿 Fajlo | vi 📽 Podešavai      | nja  |
|----------------------|-----------|---------------------|-------------|------|--------------------|-------------------|------|-----------------|-----------|---------|---------------------|------|
| (TIVNOST: TEST T     | ASK       |                     |             |      |                    |                   |      |                 |           |         |                     | € Na |
| novni podaci         |           | OSNOVNI PODA(       | CI          |      |                    |                   |      |                 |           |         |                     |      |
| anovi tima           |           | Naziv               |             |      |                    |                   |      | Drioritat       |           |         |                     |      |
| sursi                |           | test task           |             |      |                    |                   |      | Srednii         |           | •       | Ključni događaj     |      |
| mentari              |           |                     |             |      |                    |                   |      | ,-              |           |         |                     |      |
| kumenti              |           | Pripada aktivnosti  |             |      |                    |                   |      | Ukupna vrednost |           | Va      | aluta               |      |
| delaise est meredes  |           |                     |             |      |                    |                   |      | 0,00            |           | K       | Convertibilna marka | a    |
| daktivnosti/Reorderi | ing       | Opis                |             |      |                    |                   |      |                 |           |         |                     |      |
|                      |           | Početak             |             |      | Kraj               |                   |      | Završena        |           |         |                     |      |
|                      |           | 20.9.2022. 00.00    | Ē           | G    | 21.9.2022. 00.0    | 0 🗰               | Θ    |                 | Ē         | Θ       | Završena            |      |
|                      |           | Trajanje aktivnosti | (dana)      |      | Radni fond (sati)  |                   | Ē    | Progres do sada |           |         |                     |      |
|                      |           | 1                   |             |      | 0,00               |                   |      | 50%             |           |         |                     |      |
|                      |           | Posljednji ažurirao |             |      | Posljednje ažurira | anje              |      |                 |           |         |                     |      |
|                      |           | Ljubiša Vuković     |             |      | 20.9.2022. 12.0    | 6.12              |      |                 |           |         |                     |      |
|                      |           | Obavijesti koris    | snike       |      |                    |                   |      |                 |           |         |                     |      |

• Dodijelite kreiranu licu odgovornom za njenu realizaciju

| â | KEND®<br>Manager | 🔏 Home       | 🗟 Sensei    | Dojo        | 🖹 Projekat   | 🛃 Izveštaji | 🖂 Poruke       | ⊥ Obavještenj            | a <sup>3</sup> Se | arch    |             | POda      | brani projekat:<br>Test | Ljubiša Vuko |
|---|------------------|--------------|-------------|-------------|--------------|-------------|----------------|--------------------------|-------------------|---------|-------------|-----------|-------------------------|--------------|
| ÷ | 🛃 Pregled        | 🖪 Aktivnosti | 🏴 Ključni D | ogađaji     | \$ Troškovi  | Problemi    | \Lambda Rizici | <b>≓</b> Promjene        | 🗐 Resursi         | Ø Vreme | 🚯 Dashboard | 🖿 Fajlovi | 📽 Podešavanja           |              |
|   |                  |              |             |             |              |             |                |                          |                   |         |             |           |                         |              |
|   | AKTIVNOST:       | TEST TASK    |             |             |              |             |                |                          |                   |         |             |           |                         | € Nazad      |
|   |                  |              |             |             |              |             |                |                          |                   |         |             |           |                         |              |
|   | Osnovni podac    | i            | AKTIVN      | OST DOD     | DIJELJENA    |             |                |                          |                   |         |             |           |                         |              |
|   | Članovi tima     |              | Odaberite   | e člana tin | na           |             |                |                          |                   |         |             |           |                         |              |
|   | Resursi          |              |             |             | D            | odaj        |                |                          |                   |         |             |           |                         |              |
|   | Komentari        |              | Avatar      |             | Ime i prezin | ne          |                | Email                    |                   |         |             |           |                         |              |
|   | Dokumenti        |              |             |             |              |             |                |                          |                   |         |             |           |                         |              |
|   | Podaktivnosti/   | Reordering   |             |             | Liubiča Vuk  | rović       |                |                          | Qonctinatocli     | c.com   |             |           |                         | labriči      |
|   |                  |              |             | 8           | Ljubisa vuk  |             |                | เ <u>jubisa</u> .vuKOViC | (goberu green)    | 0.0011  |             |           |                         | 1201131      |

#### • Lista aktivnosti primer

| LISTA AKTIVNOST | 1     |                                                      |                                                                                                    |                   |            |             |           |                        |          |           |         |          |
|-----------------|-------|------------------------------------------------------|----------------------------------------------------------------------------------------------------|-------------------|------------|-------------|-----------|------------------------|----------|-----------|---------|----------|
| Export Excel    |       |                                                      |                                                                                                    |                   |            |             |           |                        | Kanban   | Vidi gant | Nova Al | ktivnost |
| Reorder         | R.br. | Naziv                                                | Opis                                                                                                    | Dodijeljena       | Start      | Kraj        | Cijena    | Valuta                 | Završena | Progres   | Pr.     |          |
|                 |       |                                                      |                                                                                                    |                   |            |             |           |                        | Sve 🔻    |           |         |          |
| 8               | 1     | Potpisivanje<br>sporazuma za<br>učešće u<br>projektu | Aktivnost se sastoji<br>od tri faze I Pismo za<br>izražavanje interese<br>za učešće u projektu,<br>Il Pismo interesa za<br>učešće u projektu i<br>preuzimanju<br>obaveza, III<br>Potpisivanje<br>sporazuma sa UNDP<br>sa definisanim<br>aktivnostima prve<br>faze projekta. | Stefan<br>Vídović | 6.8.2020.  | 16.7.2021.  | 0,00      | Konvertibilna<br>marka |          | 100%      | •       | 2        |
| 8               | 2     | Nabavka<br>računarske<br>opreme                      | Nabavka računarske<br>opreme za pet<br>mjesnih zajednica i<br>društveni centar                                                                                                    | Stefan<br>Vidović | 1.10.2021. | 28.12.2021. | 20.241,00 | Konvertibilna<br>marka | ۵        | 100%      | 0       | Ø        |

# Korak 5. - Definisanje liste resursa koji će se koristiti na projektu

| RES      | JRSI NA PROJEKTU                 |             |            |                    |                    |                   |                            |       |
|----------|----------------------------------|-------------|------------|--------------------|--------------------|-------------------|----------------------------|-------|
| Resur    | za projekat                      | Tip resursa |            | Vrijedno<br>Izaber | ost<br>ri ▼        | Trošak<br>0,00    | Planirana količina<br>0,00 | 3     |
|          |                                  |             |            |                    |                    |                   |                            |       |
| Ð        | port Excel                       |             |            |                    |                    |                   |                            | Sačuv |
| E)<br>Id | port Excel<br>Resurs za projekat | Tip resursa | Vrijednost | Trošak             | Planirana količina | Utrošena količina |                            | Sačuv |
| Ð        | port Excel<br>Resurs za projekat | Tip resursa | Vrijednost | Trošak             | Planirana količina | Utrošena količina |                            | Sačuv |

Korak 6. Dodajte resurse na Aktivnosti

| IVNOST: PC RADNE \$     | STANICE             |                |            |            |                    |               |      |  | _       |
|-------------------------|---------------------|----------------|------------|------------|--------------------|---------------|------|--|---------|
| ovni podaci             | RESURSI             |                |            |            |                    |               |      |  |         |
| anovi tima              | Naziv resursa       |                | Iznos      | Vrijednost | Trošak             | Onis          |      |  |         |
| esursi                  | Mrežni kabal ×      | Mrežni kabal × |            |            | 2.500,0            | utrošak kabla |      |  |         |
| omentari                | Posliednii ažurirao |                | Posliednie | ažuriranie |                    |               |      |  |         |
| okumenti                | Demo korisnik       | Demo korisnik  |            |            | 4.2.2022. 22.29.55 |               |      |  |         |
| odaktivnosti/Reordering |                     |                |            |            |                    |               |      |  |         |
|                         | Obavijesti korisni  | ke             |            |            |                    |               |      |  |         |
|                         |                     |                |            |            |                    |               |      |  | Sačuvaj |
|                         | Naziv resursa       | Iznos          | V          | rijednost  | Trošak             | (             | Opis |  |         |
|                         |                     |                |            |            |                    |               |      |  |         |

#### Korak 7. Moja kontrolna tabla

• Svaki korisnik ima ličnu kontrolnu tablu na kojoj može vidjeti sve zadatke koji su mu dodijeljeni

**Napomena:** Svi zadaci, ovisno o tome da li su završeni, istekli ili u ističu uskoro, prikazani su na vremenskim listama.

 Ako korisnik završi zadatak, potrebno je označiti kvadratić završeno ili upisati datum (korisnik ili projekt menadžer). Na kontrolnoj tabli, ovaj zadatak će automatski ići na ciljnu listu, a članovi tima će dobiti obavijest.

| KEND®<br>manayer   | 🖶 Home                     | 🖹 Sensei              | 🖒 Dojo 🗎             | Projekat   | 🛃 Izveštaji                                              | 🖂 Poruke 🗘   | ). Obavještenja   | 2 Sear    | ch                        | م                | Odabrani projekat:<br>Informacioni sistem | Demo koris  |  |
|--------------------|----------------------------|-----------------------|----------------------|------------|----------------------------------------------------------|--------------|-------------------|-----------|---------------------------|------------------|-------------------------------------------|-------------|--|
| Pregled 🖪          | Aktivnosti                 | 🏴 Ključni Do          | igađaji \$           | Troškovi   | Problemi                                                 | 🔺 Rizici 🗧   | <b>⊉</b> Promjene | 🗋 Resursi | Ø Vreme                   | 🔹 Dashboard      | 🖿 Fajlovi 🛛 📽 Podešava                    | nja         |  |
| AKTIVNOST: PC F    | RADNE STA                  | NICE                  |                      |            |                                                          |              |                   |           |                           |                  |                                           | ) Nazad     |  |
| Osnovni podaci     |                            | OSNOVN                | I PODACI             |            |                                                          |              |                   |           |                           |                  |                                           |             |  |
| Članovi tima       |                            | Naziv                 |                      |            |                                                          |              |                   |           | Prioritet                 |                  |                                           |             |  |
| Resursi            |                            | Pc radne stanice      |                      |            |                                                          |              |                   |           | Srednji • Ključni događaj |                  |                                           |             |  |
| Dokumenti          |                            | Pripada ak            | ctivnosti            |            |                                                          |              |                   | Uku       | ipna vrednos              | st               | Valuta                                    |             |  |
| Podaktivnosti/Reor | dering                     | Onia                  |                      |            |                                                          |              |                   | 0,0       | 10                        |                  | Srpski dinar                              | Ŧ           |  |
|                    |                            | Test                  |                      |            |                                                          |              |                   |           |                           |                  |                                           |             |  |
|                    |                            |                       |                      |            |                                                          |              |                   |           |                           |                  |                                           |             |  |
|                    |                            | Početak               |                      |            | Kraj                                                     |              |                   | Zav       | ršena                     |                  |                                           | 11.         |  |
|                    |                            | 4.2.2022              | . 00.00              |            | 9.2                                                      | .2022. 00.00 |                   | Э 27      | .9.2022. 00.(             | 00 🗰 🤆           | Završena                                  |             |  |
|                    | Trajanje aktivnosti (dana) |                       |                      |            | Radni fond (sati)                                        |              |                   |           | Progres do sada           |                  |                                           |             |  |
|                    |                            | 5                     |                      |            | 0,00                                                     |              |                   |           | %                         |                  |                                           |             |  |
|                    |                            | Posljednji<br>Demo ko | ažurirao<br>prisnik  |            | Posljednje ažuriranje<br>4.2.2022. 22.23.54              |              |                   |           |                           |                  |                                           |             |  |
|                    |                            | Obavije               | Obavijesti korisnike |            |                                                          |              |                   |           |                           |                  |                                           | •           |  |
|                    |                            |                       |                      |            |                                                          |              |                   |           |                           |                  |                                           |             |  |
|                    |                            |                       |                      |            |                                                          |              |                   |           |                           |                  | S                                         | ačuvaj Novi |  |
| KEND®              | 4 Homo                     | - Concoi              |                      | Drojekat   | Lat Izvočtoji                                            | Reruko (     | ) Obaviočtonic    | 3 Sean    | ch                        | Q                |                                           | Domo kori   |  |
| n manager          | H Home                     | Senser                |                      | ГЮјскат    | izvestaji                                                | e Foruke 2   | i Obavjestenja    |           |                           |                  |                                           |             |  |
| POČETNA - MOJ      | A KONTRO                   | LNA TABLA             |                      |            |                                                          |              |                   |           |                           |                  |                                           |             |  |
|                    |                            |                       |                      |            |                                                          | MI           |                   |           |                           |                  |                                           |             |  |
| anas               | 0                          | Danas                 |                      | 0          | ● PROBLEMI     ⇒ PRO       Danas     ●       Danas     ● |              |                   | MJENE     | 0                         | Danas            | JCNI DOGADAJI                             |             |  |
| Jskoro             | 0                          | Uskoro                |                      | 0          | Uskoro                                                   | 0            | Uskoro            |           | 0                         | Uskoro           |                                           | 0           |  |
| stekao rok         | 0                          | Istekao rok           |                      | 0          | Istekao rok                                              | 0            | Istekao           | rok       | 0                         | Istekao rok      |                                           | 0           |  |
| Završeno           | 0                          | Završeno              |                      | 0          | Završeno                                                 | 0            | Završer           | 10        | 0                         | Završeno         |                                           | 0           |  |
| Moje Aktivnosti    | Moji Rizici                | Moji Proble           | emi Moje             | e Promjene | Moji Kljud                                               | čni Događaji |                   |           |                           | 🚠 MOJI PRO       | JEKTI                                     |             |  |
| laziv              | Projekat                   | t                     | Start                | Kraj       | Pr.                                                      | Završeno     |                   | Progres   |                           | Informacioni sis | stem                                      | 100%        |  |
|                    |                            |                       |                      |            |                                                          | Sve          | •                 |           |                           | Metazen 2022/7   | TAKT Gemba                                | 0%          |  |
|                    |                            |                       |                      |            |                                                          |              |                   |           |                           |                  |                                           | -           |  |

## Step 8 . Dojo Portfolio kontrolna tabla - Praćenje svih aktivnih projekata

• Dojo kontrolna table daje vam jednostavan, ali kompletan pregled svih aktivnih projekata i svih aktivnih procesa u svim projektima u realnom vremenu. U svakom trenutku imate uvid u sve procese i njihov napredak.

| KEND®<br>manager               | 🖶 Home               | 🖶 Sensei     | l <b>C</b> Dojo | 🖹 Projekat | 🛃 Izveštaji                | Service 🗘 Ob        | avještenja <sup>33</sup> | Search                    |              | ,          | ρ   |                          |                              | emo ko |
|--------------------------------|----------------------|--------------|-----------------|------------|----------------------------|---------------------|--------------------------|---------------------------|--------------|------------|-----|--------------------------|------------------------------|--------|
| DOJO - AKTIVNI F               | PROJEKTI             |              |                 |            |                            |                     |                          |                           |              |            |     |                          |                              |        |
|                                |                      |              |                 |            |                            |                     |                          |                           | _            |            |     |                          | ~                            |        |
| ⇒ AKTIVNI PROJE                | EKTI                 | E AKTI\      | /NOSTI          |            | A RIZICI                   |                     | PROBLEI                  | MI .                      | Ŧ            |            | NE  | ⊠ K                      | LJUCNI DOG                   | AÐAJ   |
| J toku                         | 2                    | Danas        |                 | 0          | Danas                      | 0                   | Danas                    | 0                         |              | )anas      | 0   | Dan                      | as                           |        |
| Irađeno                        | 0                    | Uskoro       |                 | •          | Uskoro                     | 0                   | Uskoro                   | 0                         | L            | Jskoro     | 0   | Usk                      | oro                          |        |
| (asni                          | 0                    | Istekao ro   | ok              | 0          | Istekao rok                | 0                   | Istekao rok              | 0                         |              | stekao rok | 0   | Iste                     | kao rok                      |        |
| rhivirani projekti             | 0                    | Završeno     |                 | 0          | Završeno                   | 0                   | Završeno                 | 0                         | Z            | Završeno   | 0   | Zavr                     | šeno                         |        |
| I PREGLED TROS                 | ŚKOVA                |              |                 |            |                            |                     | III TROŠKO               | VI PO TIPU                |              |            |     |                          |                              |        |
| anirani - 17500RSD<br>Budžet - |                      |              |                 |            |                            | 18:                 | — Oprema                 |                           |              |            |     | 17500                    |                              |        |
| UKUPN<br>17500                 | i troškov<br>),00 RS | D            |                 | NA<br>2    | plativo vrije<br>500,00 RS | D                   | RE                       | sursi za pro<br>2500,00 F | )jekat<br>SD |            | RSD | BUD<br>1820000<br>potros | žet<br>),00 ( 1,24<br>šeno ) | 4 %    |
| I VRIJEME                      |                      |              |                 |            |                            |                     |                          |                           |              |            |     |                          |                              |        |
| NEPLAČE<br>O                   | ENO VRIJEN<br>RSD    | ИЕ           |                 | NA<br>2!   | plativo vrije<br>500,00 RS | D                   | 2                        | ukupno<br>2500,00 F       | RSD          |            |     | икирно<br>5 S<br>10 Mi   | vrijeme<br>ati<br>nuta       |        |
| Sve aktivnosti S               | vi rizici            | Svi problemi | i Sve p         | promjene   | Svi ključni dog            | ađaji               |                          |                           |              |            |     |                          |                              |        |
| aziv                           |                      |              |                 |            |                            | Projekat            | Dodijeljena              | 1                         | Start        | Kraj       | Pr. | Završeno                 | Progres                      |        |
|                                |                      |              |                 |            |                            |                     |                          |                           |              |            |     |                          |                              |        |
| c radne stanice                |                      |              |                 |            |                            | Informacioni sistem | Demo koris               | snik 4                    | .2.2022.     | 9.2.2022.  | 0   |                          | 100%                         |        |

#### Step 9. Komunikacija na projektu

• Kendo manager ima kompletan sistem poruka i obavještenja. Možete slati poruke zaposlenima, zainteresovanim stranama i drugim učesnicima.

| #END®<br>manager | 🖶 Home | 🗟 Sensei  | Dojo         | 🖹 Projekat | 🛃 Izveštaji | 🖂 Poruke | 众 Obavještenja <sup>8</sup> | Search          | ٩ | Demo korisnik |
|------------------|--------|-----------|--------------|------------|-------------|----------|-----------------------------|-----------------|---|---------------|
| PORUKE:          |        |           |              |            |             |          |                             |                 |   |               |
| Sanduče ( 0 )    |        | Pošalji   | Sačuvaj      | Odustani   |             |          |                             |                 |   |               |
| Poslano ( 0 )    |        | Od:       |              |            |             |          |                             | Kome:           |   |               |
| Nacrt (0)        |        | Demo      | korisnik     |            |             |          |                             | Administrator × |   |               |
| Obrisano ( 0 )   |        | Naslov:   |              |            |             |          |                             |                 |   |               |
|                  |        | Poruka    |              |            |             |          |                             |                 |   |               |
|                  |        | В         | 7 <u>U</u> a | be ≣ ≣     | ≡ ≡ ≠       | FF FF    |                             | Aa aA 🛃 🕄       |   |               |
|                  |        | Your Text |              |            |             |          |                             |                 |   |               |
|                  |        |           |              |            |             |          |                             |                 |   |               |
|                  |        |           |              |            |             |          |                             |                 |   |               |
|                  |        |           |              |            |             |          |                             |                 |   |               |

Step 10. Izvještaji

• Kendo ima velik broj izvještaja koje možete kreirati u bilo kojem trenutku

| 🚓 👯 N D 🖲 😽 Home 🚔 Sensei 🗅 Dojo 🗎 Projeka | t 🗠 Izveštaji 🔄 Poruke 🗘 Obavještenja <sup>3</sup> Search              | المعنى المعنى المعنى المعنى المعنى المعنى المعنى المعنى المعنى المعنى المعنى المعنى المعنى المعنى المعنى المعنى |  |  |  |  |
|--------------------------------------------|------------------------------------------------------------------------|----------------------------------------------------------------------------------------------------|--|--|--|--|
|                                            | 🖪 Pregled projekata                                                    |                                                                                                    |  |  |  |  |
| SENSEI - CEO NADZORNA PLOČA                | ₱ Pregled budžeta projekata                                            |                                                                                                    |  |  |  |  |
| ≣ PROJEKTI                                 | 🛱 Pregled budžeta<br>aktivnosti                                        | Let TROŠKOVI                                                                                                    |  |  |  |  |
|                                            | 🖬 Ukupan broj projekata i 🔹 Zavišene 📰 Mapredak<br>prosečna vrijednost | Stvarni troškovi Planirani troškovi Budžet<br>RSD2000000                                                        |  |  |  |  |
|                                            | 🐟 Čartovi 🔷                                                            | RSD1800000<br>RSD1600000                                                                                        |  |  |  |  |
|                                            | 🖶 Plan projekata                                                       | RSD1400000                                                                                                    |  |  |  |  |
| RSD 1820000.00                             | \$ Pregled troškova                                                    | RSD1200000<br>RSD1000000                                                                                        |  |  |  |  |
|                                            | 🗿 Vrijeme                                                              | RSD800000                                                                                                    |  |  |  |  |
|                                            | 🛢 Izvieštai o aktivnostima                                             | RSD600000                                                                                                    |  |  |  |  |
|                                            |                                                                        | RSD400000                                                                                                    |  |  |  |  |
|                                            | 🕒 Resursi >                                                            | RSD200000                                                                                                    |  |  |  |  |
|                                            | 0                                                                      | RSD0                                                                                                    |  |  |  |  |

Info Link : <u>https://www.kendomanager.com/sr/kendo-korisnicka-uputstva/</u> Video Tutorijali : <u>https://www.kendomanager.com/sr/video-uputstva/</u>